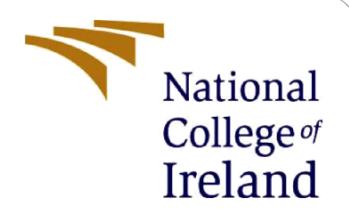

# **Configuration Manual**

MSc Research Project Programme Name

Salam Adedokun Student ID: x18156037

School of Computing National College of Ireland

Supervisor: Dr. Catherine Mulwa

#### National College of Ireland

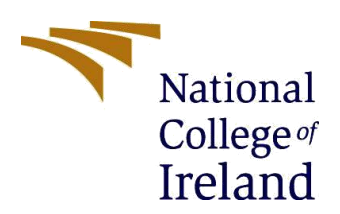

Year: .....2019.....

#### **MSc Project Submission Sheet**

#### **School of Computing**

| Sudent Name: SALAM ADERULE ADEDORUM | Student Name: | SALAM ADEKULE ADEDOKUN |
|-------------------------------------|---------------|------------------------|
|-------------------------------------|---------------|------------------------|

**Student ID:** X18156037

Programme: MSc. DATA ANALYTICS

Module: RESEARCH PROJECT

Lecturer: DR. CATHERINE MULWA Submission Due

**Date:** 12/12/2019

**Project Title:**Housing Price Prediction and Classification Based on Crime<br/>Occurrence using Machine Learning Algorithms: Ireland

**Word Count:** 1140 ..... **Page Count:** 17

I hereby certify that the information contained in this (my submission) is information pertaining to research I conducted for this project. All information other than my own contribution will be fully referenced and listed in the relevant bibliography section at the rear of the project.

<u>ALL</u> internet material must be referenced in the bibliography section. Students are required to use the Referencing Standard specified in the report template. To use other author's written or electronic work is illegal (plagiarism) and may result in disciplinary action.

# Signature:

Date:

#### PLEASE READ THE FOLLOWING INSTRUCTIONS AND CHECKLIST

| Attach a completed copy of this sheet to each project (including multiple copies) |  |
|-----------------------------------------------------------------------------------|--|
| Attach a Moodle submission receipt of the online project                          |  |
| You must ensure that you retain a HARD COPY of the project both                   |  |
| for your own reference and in case a project is lost or mislaid. It is not        |  |
| sufficient to keep a copy on computer.                                            |  |

Assignments that are submitted to the Programme Coordinator Office must be placed into the assignment box located outside the office.

| Office Use Only                  |  |
|----------------------------------|--|
| Signature:                       |  |
| Date:                            |  |
| Penalty Applied (if applicable): |  |

# **Configuration Manual**

#### Salam Adedokun Student ID: x18156037

## **1** Introduction

This Document contains instructions to completely reproduce the housing, price prediction and classification models. Below are the requirements and steps to take to reproduce the machine learning models.

# 2 Hardware Set-Up

| Windows edition<br>Windows 10 Home<br>© 2018 Microsoft Corporat         | ion. All rights reserved.                                                                                                    | Windows 10          |  |  |  |  |  |
|-------------------------------------------------------------------------|----------------------------------------------------------------------------------------------------|---------------------|--|--|--|--|--|
| Processor:<br>Installed memory (RAM):<br>System type:<br>Pen and Touch: | AMD FX-7500 Radeon R7, 10 Compute Cores 4C+6G 2.10 GHz<br>8.00 GB (6.97 GB usable)<br>64-bit Operating System, x64-based processor<br>No Pen or Touch Input is available for this Display | Support Information |  |  |  |  |  |
| Computer name, domain, and                                              | workgroup settings                                                                                                    |                     |  |  |  |  |  |
| Computer name:                                                          | Adekunle                                                                                                    | Change settings     |  |  |  |  |  |
| Full computer name:                                                     | Adekunle                                                                                                    |                     |  |  |  |  |  |
| Computer description:                                                   |                                                                                                    |                     |  |  |  |  |  |
| Workgroup:                                                              | WORKGROUP                                                                                                    |                     |  |  |  |  |  |
| Windows activation                                                      |                                                                                                    |                     |  |  |  |  |  |

**Figure 1: Computer Specifications** 

The specification of the HP laptop used for the implementation of this project is shown in Figure 1. This is a Windows 10 Operating system, with 8GB RAM, 10 compute cores and AMD FX-7500 Radeon R7. As of the day of this implementation, the laptop is in good condition.

# 3 Environment Set-Up

There are three environments that were used and should be set-up if you do not have the environment.

- 1. Rstudio
- 2. Google Colaboratory notebook for R
- 3. Google Geocoding API
- 4. Power Bi

#### 3.1 RStudio

To set-up the Rstudio on windows, the initial step is to download R on <u>http://www.r-project.org/</u> and then download the Rstudio at <u>http://www.rstudio.com/</u>. The steps to install Rstudio for windows is show in Figure 2 below. For detailed steps on how to install Rstudio for Mac, check this link:

https://courses.edx.org/courses/UTAustinX/UT.7.01x/3T2014/56c5437b88fa43cf828bff5371c6a924/

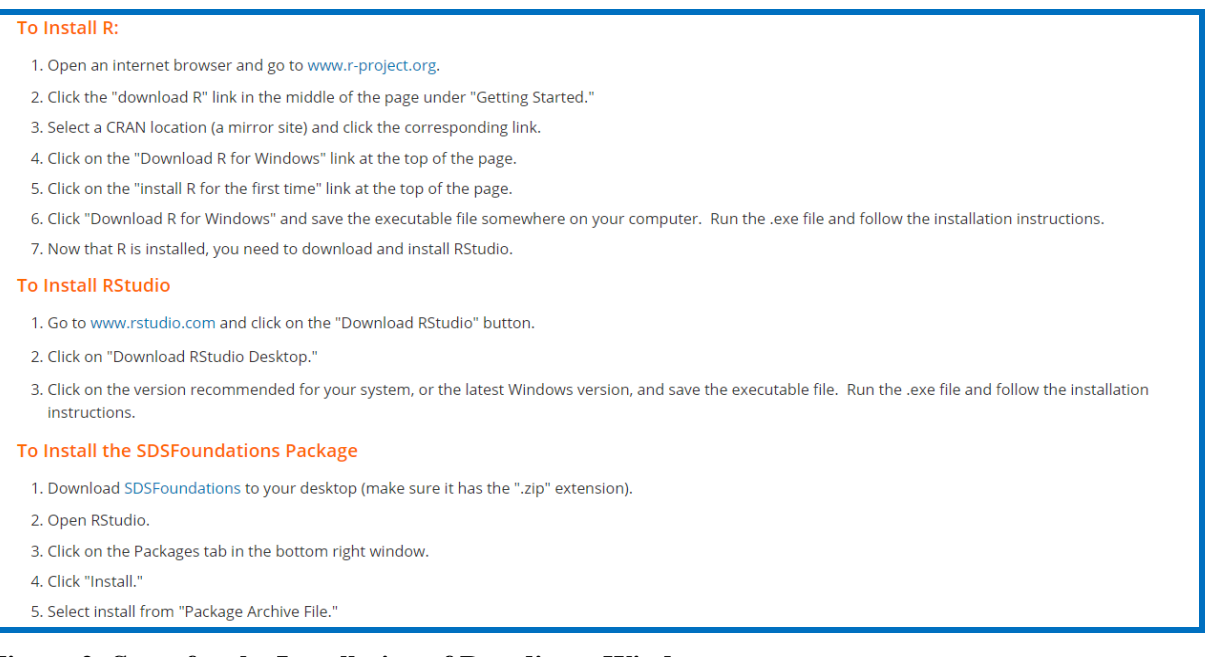

Figure 2: Steps for the Installation of Rstudio on Windows

#### 3.2 Google Colaboratory Notebook for R

The Google Colaboratory notebook for R was adopted then due to the issue of "inefficient memory" experienced when running codes that produce multiple matrices.

- The first step is to create a gmail account
- Create a google cloud Project. <u>Google cloud</u>
- Enable billing attached to the google cloud account
- Enable the computing API as in Figure 3
- Go to AI platform notebook as shown in Figure 4 and select R 3.6 instance
- Open a new notebook in the jupyter lab and execute your R codes Figure 5

# Beta This product or feature is in a pre-release state and might change or have limited support. For more information, see the product launch stages. Before you can use AI Platform Notebooks, you must have a Google Cloud project and enable the Compute Engine API for that project. In the Cloud Console, on the project selector page, select or create a Google Cloud project. GO TO THE PROJECT SELECTOR PAGE Make sure that billing is enabled for your Google Cloud project. Learn how to confirm billing is enabled for your project. Enable the Compute Engine API.

Figure 3: Enable the compute API

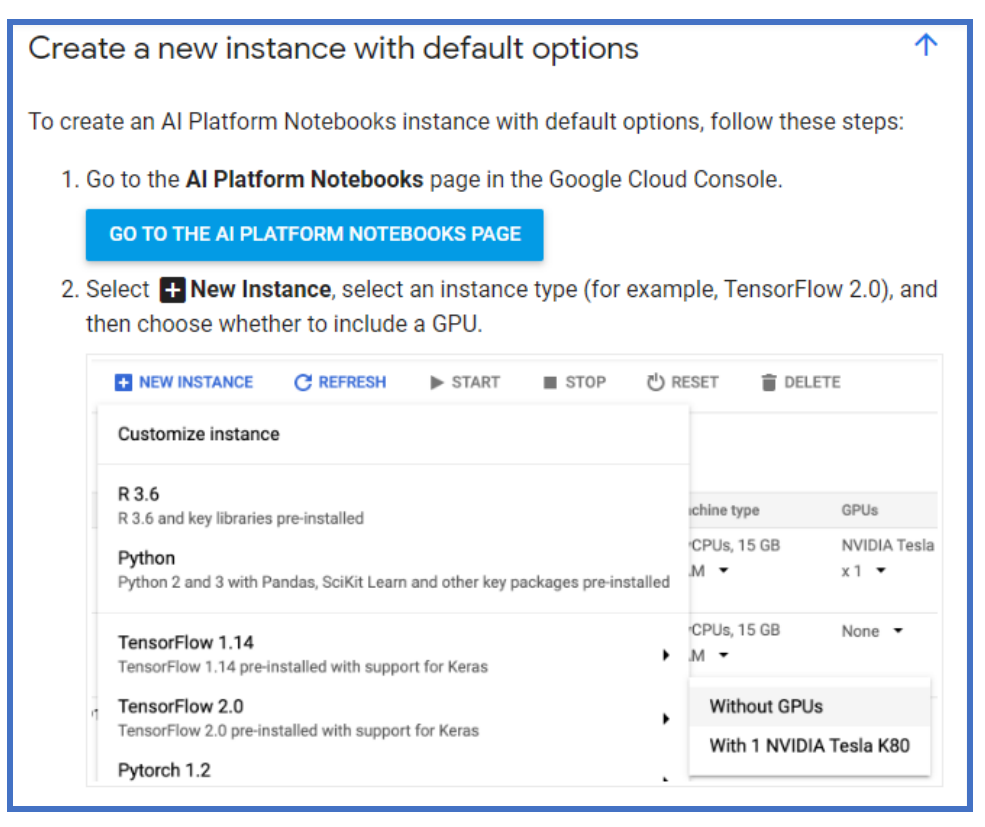

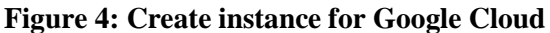

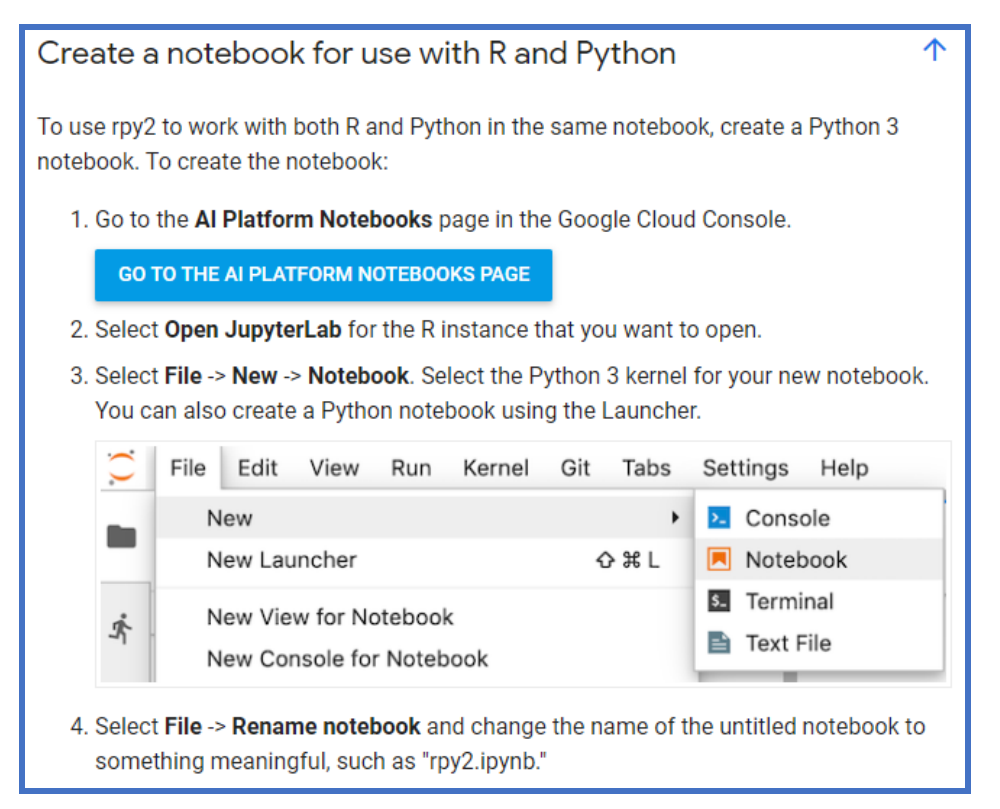

Figure 5: Create a notebook

#### 3.3 Google Geocoding API

The initial step to setting up a google API is to have a gmail account then get an API key,

- Go to the google cloud console
- Create credentials
- Then create API
- And restrict the API to Geocoding
- The API code is used for Authentication in Rstudio when converting addresses too coordinates

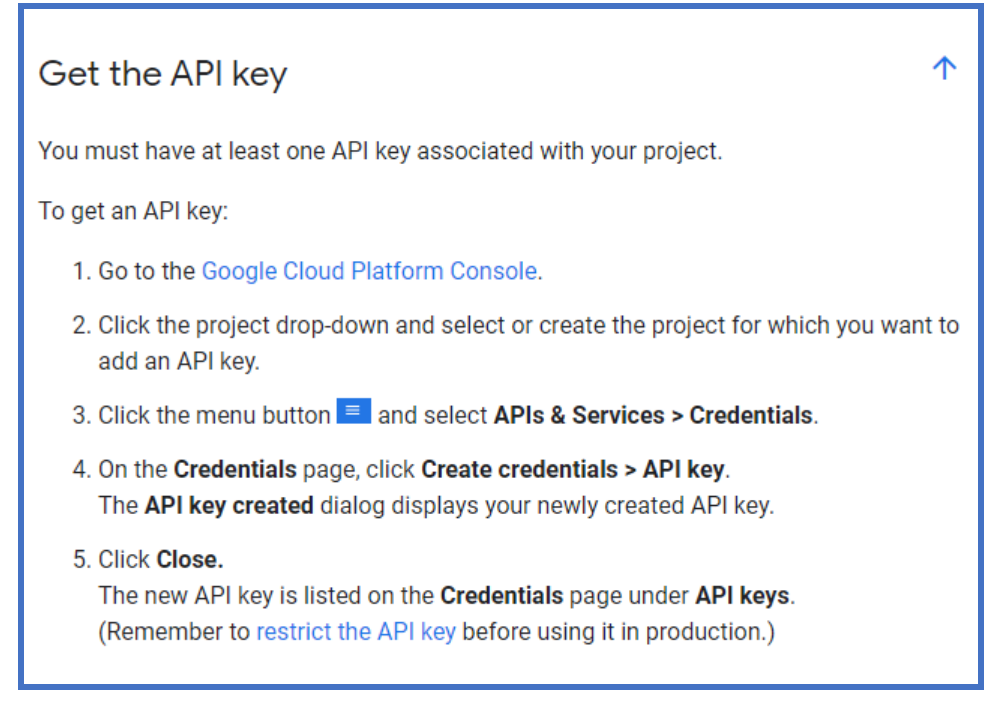

Figure 6: Get API key

#### 3.4 Power BI

Download the Power BI desktop application on <u>https://powerbi.microsoft.com/en-us/downloads/</u> Figure 7

(,,,) + 🖵

#### **Microsoft Power BI Desktop**

With the Power BI Desktop you can visually explore your data through a free-form dragand-drop canvas, a broad range of modern data visualizations, and an easy-to-use report authoring experience.

DOWNLOAD

Figure 7: Power BI download

### 4 Implementation

#### 4.1 Data Source

The sources of the dataset are listed below:

Housing price Dataset: <u>https://www.propertypriceregister.ie/</u> Bus-stop dataset: <u>https://www.transportforireland.ie/</u> Garda Station Dataset: <u>https://www.cso.ie/en/statistics/crimeandjustice/</u> Primary School Dataset: <u>https://data.gov.ie/dataset/primary-schools</u>

#### 4.2 Feature Engineering

The next thing to do here is to geocode the address of the housing price dataset with the geocoding API through Rstudio. This is shown below in Figure 8

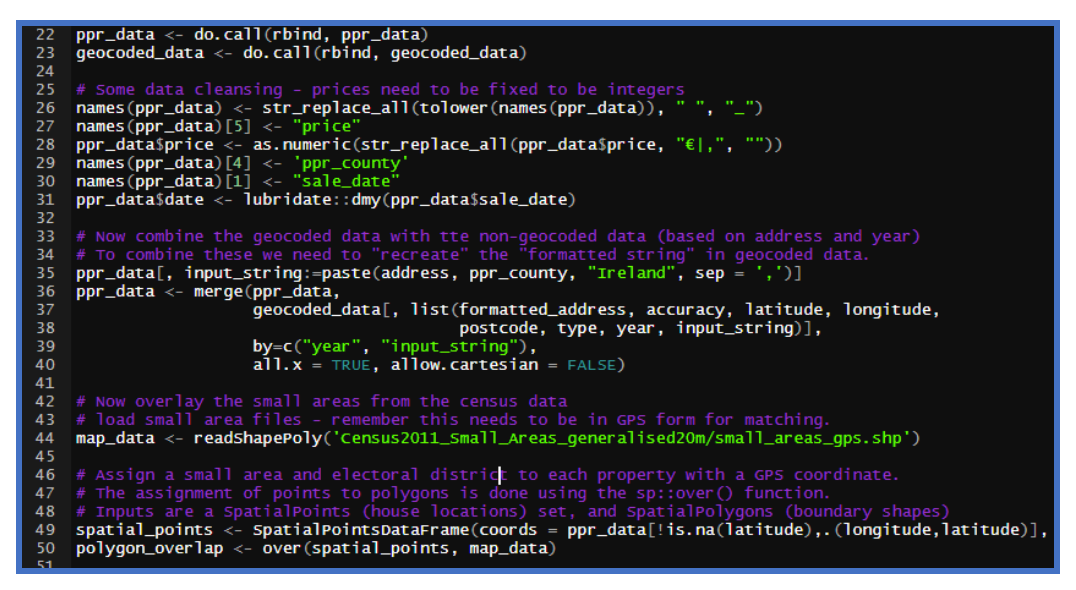

Figure 8: Geocoding addresses using Google API on R

The geocoding is then saved as a .csv file, this fine now consists of the coordinates of the houses as shown in Figure 9

| File    | Å         | me Ins<br>Calibri | ert Page    | Layout       | Formula      | s Data      | Review    | Vi<br>Wrap | iew<br>Text | Deve  | Gene     | Help     | ÷          | I E      |         |            |                     | E Insert    | ~ Σ       | · 27                   | 2                    | Share     | Comm       |
|---------|-----------|-------------------|-------------|--------------|--------------|-------------|-----------|------------|-------------|-------|----------|----------|------------|----------|---------|------------|---------------------|-------------|-----------|------------------------|----------------------|-----------|------------|
| Paste   | (≞ ×<br>≪ | B I               | u -  ⊞.     | <u> </u>     | <u>A</u> ~ = | = = :       |           | Merge      | e & Cen     | ter ~ |          | %        | • 50 -00   | Con      | ditiona | al Formata | es Cell<br>Styles ~ | E Forma     | e~ ♦.     | Sort & I<br>Filter ~ S | Find & I<br>felect v | ideas Se  | nsitivity  |
| Clipboa | ird f     | -                 | Font        |              | 5            |             | Alignment |            |             |       | rs.      | Numb     | er f       | 5        |         | Styles     |                     | Cells       |           | Editing                | - L.                 | deas Se   | nsitivity  |
|         |           |                   |             |              |              |             |           |            |             |       |          |          |            |          |         |            |                     |             |           |                        |                      |           |            |
| 3       |           | * I L             | ×           | Jx -8.1      | 711664       |             |           |            |             |       |          |          |            |          |         |            |                     |             |           |                        |                      |           |            |
|         | A         | В                 | с           | D            | E            | F           | G         |            | н           | 1     |          | J        | к          | L        |         | м          | N                   | 0           | Р         | Q                      | R                    | S         | т          |
| yea     |           | input_str         | sale_date   | address      | postal_c     | o ppr_coun  | t price   | not        | full_r      | vat_e | xclu: de | scriptic | property   | date     |         | formatte   | accuracy            | latitude    | longitude | postcode               | type                 | geo_cou   | electora   |
|         | 2012      | St. Marti         | 18/09/2012  | 2 'St. Mart  | ins', Ighte  | rn Cork     | 118000    | No         |             | No    | Se       | cond-H   | and Dwell  | 18/09/   | 2012    | Saint Mar  | ROOFTOF             | 51.89872    | -8.02706  |                        | premise              | Cork      | Ighterm    |
|         | 2012      | 'The Stor         | 16/01/2012  | ' The Sto    | ne House'    | E Tipperary | 210000    | No         |             | No    | Se       | ond-H    | and Dwell  | 16/01    | 2012    | The Stone  | ROOFTOF             | 52.43867    | -8.17117  |                        | premise              | South Tip | Tipperar   |
|         | 2012      | 'AVONDA           | 23/01/2012  | AVOND        | ALE', MOR    | RI Kildare  | 220000    | No         |             | No    | Se       | cond-H   | and Dwell  | 23/01/   | 2012    | Avondale   | ROOFTOF             | 53.17828    | -6.81528  |                        | premise              | Kildare   | Morristo   |
|         | 2012      | 'Abhann',         | 12/12/2012  | 2 'Abhann'   | , 61 Dubli   | n I Dublin  | 496089    | No         |             | No    | Se       | cond-H   | and Dwell  | 12/12/   | 2012    | 61 Dublin  | ROOFTOP             | 53.45102    | -6.2252   | K67 R6W                | 8 street_ad          | Fingal    | Swords \   |
|         | 2012      | 'Annesgro         | 25/01/2012  | 2 'Annesgi   | ove', 33 G   | la Cork     | 240000    | No         |             | No    | Se       | cond-H   | and Dwell  | 25/01/   | 2012    | 33 Glashe  | ROOFTOF             | 51.88485    | -8.50512  | T12 P6C5               | street_ad            | Cork City | Glashee    |
|         | 2012      | 'Ardan', A        | 30/03/2012  | 2 'Ardan',   | Aghowle,     | A: Wicklow  | 150000    | No         |             | No    | Se       | ond-H    | and Dwell  | 30/03/   | 2012    | Ashford,   | APPROXI             | N 53.01079  | -6.10829  | 1                      | locality,p           | Wicklow   | Gleneal    |
|         | 2012      | 'Arranmo          | 21/02/2012  | 2 'Arranmi   | ore', 42 Sic | In Wicklow  | 270000    | No         |             | No    | Se       | cond-H   | and Dwell  | 1 21/02  | 2012    | Arranmo    | ROOFTOP             | 53.19717    | -6.09941  |                        | premise              | Wicklow   | Bray No.   |
|         | 2012      | 'Ashfield         | 30/01/2012  | Ashfield     | House', S    | cr Roscomm  | 180000    | No         |             | No    | Se       | ond-H    | and Dwell  | 30/01/   | 2012    | Rahara, C  | APPROXI             | N 53.52398  | -8.14283  |                        | locality,p           | Roscomn   | Lackan     |
|         | 2012      | Ask Hous          | 19/10/2012  | Ask Hou      | se' Coola    | fai Wicklow | 1.00E+05  | No         |             | No    | Se       | ond-H    | and Dwell  | 19/10/   | 2012    | Tinahely,  | APPROXI             | N 52.79976  | -6.46318  |                        | locality,p           | Wicklow   | Tinahely   |
|         | 2012      | 'Auburn'          | 03/07/2012  | 2 'Auburn'   | Stoney L     | n Dublin    | 460000    | No         |             | No    | Se       | cond-H   | and Dwell  | 03/07    | 2012    | Rathcoole  | APPROXI             | N 53.28173  | -6.46617  |                        | locality,p           | South Du  | t Rathcool |
|         | 2012      | 'Auburn',         | 20/12/2012  | 2 'Auburn'   | 178 Stillo   | rg Dublin   | 885000    | No         |             | No    | Se       | cond-H   | and Dwell  | 20/12    | 2012    | Auburn, S  | ROOFTOP             | 53.31055    | -6.2185   |                        | premise              | Dublin Ci | t Pembro   |
|         | 2012      | 'Avalon',         | 25/01/2012  | 2 'Avalon',  | Palmerst     | ov Dublin   | 380000    | No         |             | No    | Se       | ond-H    | and Dwell  | 25/01    | 2012    | Oldtown,   | APPROXI             | 53.52268    | -6.31543  |                        | locality,p           | Fingal    | Clonme     |
|         | 2012      | 'Avila', Co       | 18/10/2012  | 2 'Avila', C | ollege Roa   | ad Cork     | 2.00E+05  | No         |             | No    | Se       | cond-H   | and Dwell  | i 18/10/ | 2012    | Avila, Col | ROOFTOP             | 51.8894     | -8.50108  |                        | premise              | Cork City | Gillabbe   |
|         | 2012      | 'Avoca', B        | 21/12/2013  | Avoca', I    | Ballyhooly   | RCork       | 150000    | No         |             | No    | Se       | ond-H    | and Dwell  | 21/12/   | 2012    | Avoca, Ba  | ROOFTOF             | 51.90873    | -8.45574  |                        | premise              | Cork City | St. Patric |
|         | 2012      | Bon Acco          | 12/12/2012  | Bon Aco      | ord', 49 Be  | a Dublin    | 190114    | No         |             | No    | Se       | ond-H    | and Dwell  | 12/12    | 2012    | Churchto   | APPROXI             | N 53.2936   | -6.24724  |                        | locality,p           | On Laogh  | a Churchto |
|         | 2012      | 'Bramling         | 17/12/2012  | 2 'Bramlin   | g', Annmo    | ur Cork     | 280000    | No         |             | No    | Se       | ond-H    | and Dwell  | 17/12    | 2012    | Glountha   | APPROXI             | N 51.91338  | -8.33784  |                        | locality,p           | Cork      | Caherlag   |
|         | 2012      | Brownsw           | 15/10/2012  | 2 'Browns    | vood', 19    | Ta Wexford  | 290000    | No         |             | No    | Se       | ond-H    | and Dwell  | 15/10/   | 2012    | Ballymon   | APPROXI             | 52.68246    | -6.22119  | 1                      | locality,p           | Wexford   | Courtow    |
|         | 2012      | Burrow V          | 09/11/2012  | 2 'Burrow'   | View', Cul   | le Wexford  | 125000    | No         |             | No    | Se       | ond-H    | and Dwell  | 09/11/   | 2012    | Duncorm    | APPROXI             | N 52.22854  | -6.65505  |                        | locality,p           | Wexford   | Duncorn    |
|         | 2012      | 'Cairnviev        | 03/10/2012  | 2 'Cairnvie  | w', Silver   | oe Sligo    | 318000    | No         |             | No    | Se       | cond-H   | and Dwell  | i 03/10/ | 2012    | Knocknar   | APPROXI             | N 54.25641  | -8.54421  |                        | political,           | Sligo     | Knockar    |
|         | 2012      | 'Carriage         | 30/07/2012  | 2 'Carriage  | Eden', Ne    | w Kilkenny  | 148000    | No         |             | No    | Se       | ond-H    | and Dwell  | 30/07/   | 2012    | Ferryban   | APPROXI             | 52.26796    | -7.09448  | 1                      | political,           | Kilkenny  | Kilcullih  |
|         | 2012      | 'Ceol Na I        | 24/10/2012  | 2 'Ceol Na   | Mara', Kile  | de Wexford  | 180000    | No         |             | No    | Se       | ond-H    | and Dwell  | 24/10    | 2012    | Gorey, Co  | APPROXI             | 52.67574    | -6.2943   |                        | locality,p           | Wexford   | Gorey Ur   |
|         | 2012      | 'Charmay          | 01/10/2012  | 2 'Charma    | , Ballyhir   | e Wexford   | 115000    | No         |             | No    | Se       | ond-H    | and Dwell  | 01/10/   | 2012    | Barntowr   | APPROXI             | N 52.34123  | -6.53076  | i                      | neighbor             | Wexford   | Carrick    |
|         | 2012      | Cherange          | 20/12/2012  | Cherang      | a Dublin 1   | 5 Dublin    | 620000    | No         |             | No    | Se       | ond-H    | and Dwell  | 20/12    | 2012    | Talbot Ct  | GEOMETR             | \$ 53.38355 | -6.36559  |                        | route                | Fingal    | Blanchar   |
|         | 2012      | Schimmen          | to log loos | Chimne       | al Coolar    | Carl        | 4.000.008 | No         |             | him   | 6.0      | and 1    | and Durall | 10/07    | (2012   | Chibbara   | ADDDOV              |             | 0.36313   |                        | Inneliture           | Carl      | Childhoor  |
|         |           | ppr_da            | rta_encoded | ÷            |              |             |           |            |             |       |          |          |            |          |         | 8 4        |                     |             |           |                        |                      |           |            |

Figure 9: Excel file of Geocoded locations

We then scrape the coordinates of the garda police station using a web scraping extension called data miner.

- $\circ$   $\;$  Install the data miner to you google chrome. Figure 10  $\;$
- $\circ$   $\,$  Scrape the data using similar location tags. Figure 11  $\,$

| $\mathbf{\lambda}$ | Data Scraper - Easy Web Scraping<br>Offered by: data-miner.io<br>★★★★ 501   Productivity   ≗ 191,564 users | Remove from Chrome |
|--------------------|----------------------------------------------------------------------------------------------------|--------------------|
|                    | Overview Reviews Support Related                                                                           |                    |

Figure 10: Install data miner chrome add-on

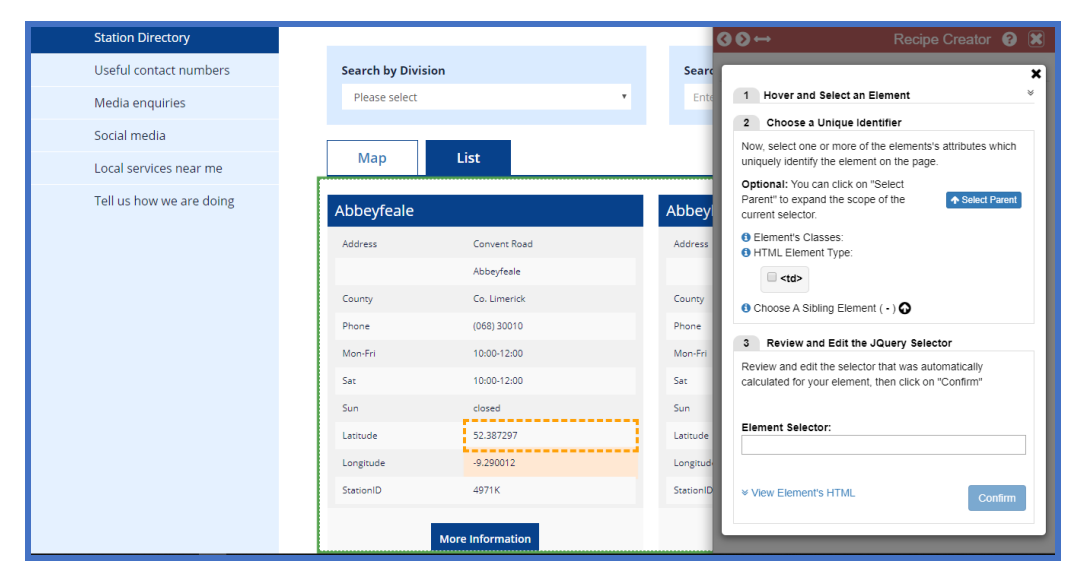

Figure 11:Scraping website with dataminer

#### **Distance measurement:**

To measure distance between two points the coordinates are converted to spatial data frame and the distance from one house to all the school are measured then the function finds the shortest distance and drops the remaining calculations. Due to the high processing power of this function the code is run on the google colaboratory notebook under a instance of 16vCPU 104GB as shown in Figure 12, the implementation on the google colaboratory notebook is captured in Figure 13.

| Remote access                           |  |  |  |  |  |  |  |  |  |
|-----------------------------------------|--|--|--|--|--|--|--|--|--|
| SSH 👻 Connect to serial console 💌       |  |  |  |  |  |  |  |  |  |
| Enable connecting to serial ports 👔     |  |  |  |  |  |  |  |  |  |
| Logs<br>Stackdriver Logging             |  |  |  |  |  |  |  |  |  |
| Serial port 1 (console)                 |  |  |  |  |  |  |  |  |  |
| ☆ More                                  |  |  |  |  |  |  |  |  |  |
| Instance Id                             |  |  |  |  |  |  |  |  |  |
| 6133994529674797551                     |  |  |  |  |  |  |  |  |  |
| Machine type                            |  |  |  |  |  |  |  |  |  |
| n1-highmem-16 (16 vCPUs, 104 GB memory) |  |  |  |  |  |  |  |  |  |

Figure 12: Google Cloud computing resource

| 0, | lupyterLab - G | oogle Chr | ome     |            |             |         |          |         |         |             |             |                    |            |                    |                       |                        |                  |              | -            | ٥                  | ×               |        |                        |           |              |        |       |  |
|----|----------------|-----------|---------|------------|-------------|---------|----------|---------|---------|-------------|-------------|--------------------|------------|--------------------|-----------------------|------------------------|------------------|--------------|--------------|--------------------|-----------------|--------|------------------------|-----------|--------------|--------|-------|--|
|    | 53a737000      | 160a4c6-  | dot-us  | s-west1.no | tebooks.goo | gleuse  | erconter | it.com/ | lab?au  | thuser=     | 0           |                    |            |                    |                       |                        |                  |              |              |                    |                 |        |                        |           |              |        |       |  |
| С  | File Edit      | View      | Run     | Kernel     | Git Tabs    | Setting | gs Hel   | р       |         |             |             |                    |            |                    |                       |                        |                  |              |              |                    |                 |        |                        |           |              |        |       |  |
|    | +              |           | ±       | C          | \$          | ØL      | .auncher |         |         | ×           | 💌 rproj     | ect.ipynb          | ×          |                    |                       |                        |                  |              |              |                    |                 |        |                        |           |              |        |       |  |
|    |                |           |         |            |             | 8       | + %      |         | Ċ       | ▶ ■         | ି           | de v 🧿             | git        |                    |                       |                        |                  |              |              | R                  | 0               |        |                        |           |              |        |       |  |
| 0  | Name           |           | •       | Las        | st Modified |         |          | -       |         |             |             |                    |            |                    |                       |                        |                  |              |              |                    |                 |        |                        |           |              |        |       |  |
| Ľ  | 🖿 tutoria      | ls        |         | 1          | 19 days ago |         | [14]:    | Prop    | erty_p  | o\$neare    | st_p_scho   | ol = nearest       | p_school   |                    |                       |                        |                  |              |              |                    |                 |        |                        |           |              |        |       |  |
|    | 🖽 garda        | stations. | csv     | 1          | 19 days ago |         | [15]:    | head    | (Prope  | erty_p)     |             |                    |            |                    |                       |                        |                  |              |              |                    |                 |        |                        |           |              |        |       |  |
| ×  | 🖽 ppr_da       | ita_encod | ded.csv | 1          | 19 days ago | Li.     |          | frame:  | 6 × 26  |             |             |                    |            |                    |                       |                        |                  |              |              |                    | 1               |        |                        |           |              |        |       |  |
|    | 🖽 primar       | y_school  | 5_201   | 1          | 19 days ago |         |          | sive    | lor     | ngitude     | postcode    | type               | geo_county | electoral_district | electoral_district_id | region                 | small_area       | nearest_bus  | nearest_p_s  | chool              |                 |        |                        |           |              |        |       |  |
| Ψ  | 🖽 prope        | ty_c.csv  |         | 1          | 19 days ago |         |          | fct>    |         | <dbl></dbl> | <fct></fct> | efeta              | efeta      | efets              | efeta                 | <frt></frt>            | <frt></frt>      | <dbl></dbl>  |              | :dbl>              |                 |        |                        |           |              |        |       |  |
|    | • 🗔 rproje     | ct.ipynb  |         | 1          | 19 days ago |         |          |         |         |             |             |                    |            |                    |                       |                        |                  |              |              |                    | -               |        |                        |           |              |        |       |  |
| 1  | E StopPe       | oints.csv |         | 1          | 19 days ago | н       |          | No      | 8.      | .027057     |             | premise            | Cork       | lghtermurragh      | 18257                 | West<br>(IE)           | 47173003         | 0.0168398968 | 0.0268       | )8968              |                 |        |                        |           |              |        |       |  |
|    | 2              |           |         |            |             |         |          |         |         |             |             |                    |            |                    | No                    | 8.                     | .171166          |              | premise      | South<br>Tipperary | Tipperary Rural | 23177  | South-<br>East<br>(IE) | 217165003 | 0.0361969291 | 0.0394 | 20983 |  |
|    |                |           |         |            |             |         |          |         |         |             | No          | 6.                 | .815277    |                    | premise               | Kildare                | Morristownbiller | 6078         | Mid-<br>East | 87069011           | 0.0011205154    | 0.0023 | )1577                  |           |              |        |       |  |
|    |                |           |         |            |             | No      | 6.       |         | .225203 |             | K67<br>R6W8 | street_address     | Fingal     | Swords Village     | 4040                  | Dublin                 | 267135002        | 0.0013544046 | 0.0068       | 30020              |                 |        |                        |           |              |        |       |  |
|    |                |           |         |            |             |         |          | No      | 8.      | .505120     | T12 P6C5    | street_address     | Cork City  | Glasheen A         | 17030                 | South-<br>West<br>(IE) | 48031003         | 0.0009945834 | 0.0072       | 50959              |                 |        |                        |           |              |        |       |  |
|    |                |           |         |            |             | н       |          | No      | 6.      | 108289      |             | locality,political | Wicklow    | Glenealy           | 15054                 | Mid-<br>East           | 257038008        | 0.0068943612 | 0.0053       | 57121              |                 |        |                        |           |              |        |       |  |
|    |                |           |         |            |             |         |          | 4       |         |             |             |                    |            |                    |                       |                        |                  |              |              | Þ                  |                 |        |                        |           |              |        |       |  |
|    |                |           |         |            |             |         | [16]:    | writ    | e.csv(  | (Proper     | ty p,'pro   | perty c.csv')      |            |                    |                       |                        |                  |              |              |                    |                 |        |                        |           |              |        |       |  |
|    |                |           |         |            |             |         |          |         |         |             |             | /                  |            |                    |                       |                        |                  |              |              |                    |                 |        |                        |           |              |        |       |  |
| 0  | a 1 m          | R I Idla  |         |            |             | -       |          |         |         |             |             |                    |            |                    |                       | Mo                     | de: Commar       | ud Ø in 1    | Col 1 rore   | iect ir            | wnh             |        |                        |           |              |        |       |  |
|    |                | in prone  | _       |            |             | _       |          |         | _       | _           |             |                    |            |                    |                       | into                   | act commu        | · · · · ·    | i con i ipro | Jeenile            |                 |        |                        |           |              |        |       |  |

Figure 13: Distance measurement using cloud computing resources

For the creation of the crime zone and their respective garda station name is done by finding the index of the shortest distance between two points and using the index to identify the crime occurrence and the name of the garda station on the source csv file the snipped of the code ids below Figure 14.

| 98  | #shortest distance between the property and busstop set of points (Euc) Column                    |
|-----|---------------------------------------------------------------------------------------------------|
| 99  | <pre>nearest_station = spDists(sp.property_a, sp.Crime)</pre>                                     |
| 100 |                                                                                                   |
| 101 | #To find the index of the minimum distance                                                        |
| 102 | <pre>try &lt;- apply(nearest_station, 1, function(x) max(which(x == min(x, na.rm = TRUE))))</pre> |
| 103 |                                                                                                   |
| 104 | #using the index to generate nearest station name alongside its crime occurence                   |
| 105 | <pre>near_p_station = Crime[try, 2] #Name of the nearest station</pre>                            |
| 106 | Crim_oc = Crime[try, 18] #Total Crime occurence in the station                                    |
| 107 |                                                                                                   |
| 108 | property_a\$near_p_station = near_p_station                                                       |
| 109 | property_a\$Crim_oc = Crim_oc                                                                     |
| 110 |                                                                                                   |

Figure 14: Crime zoning based on distance to police station

After the features are created, the dataset is checked for missing values and the modelling of the dataset begins with splitting of the dataset it a 80:20 ratio of training set and test set respectively.

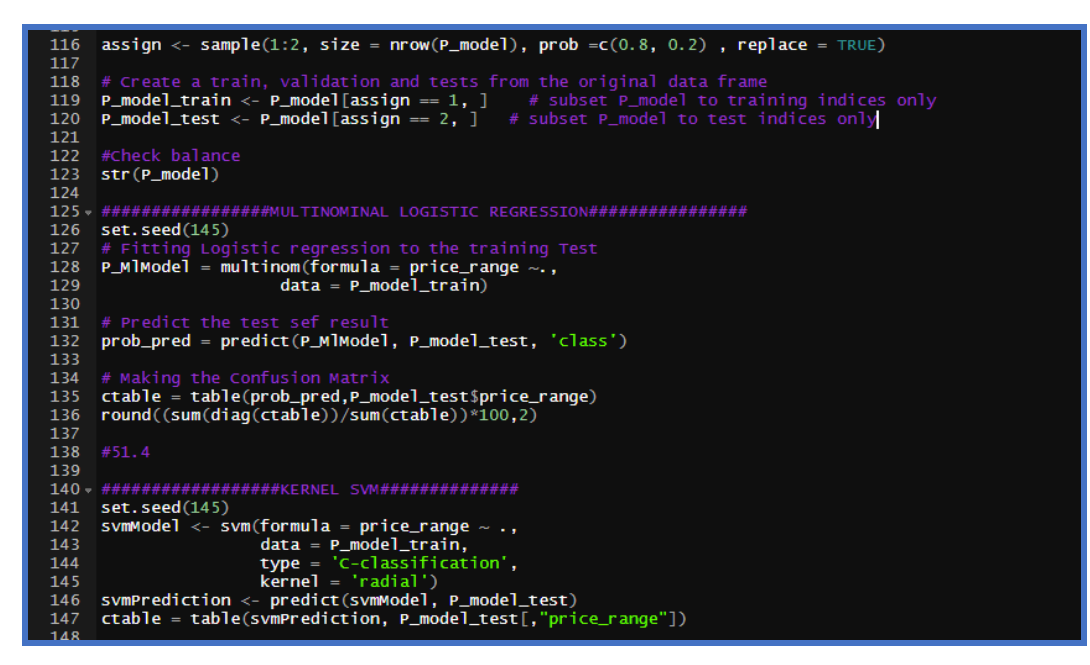

Figure 15: Classification algorithm implementation

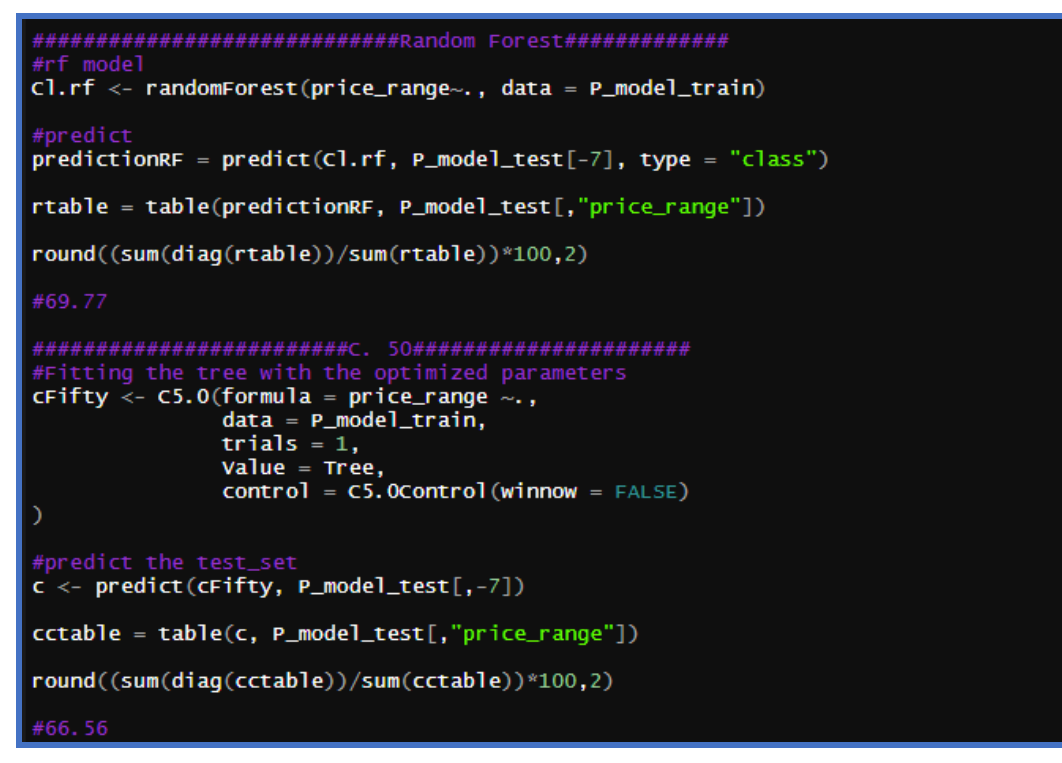

Figure 16: Classification algorithm implementation

#### **Figure 17: Feature Scaling**

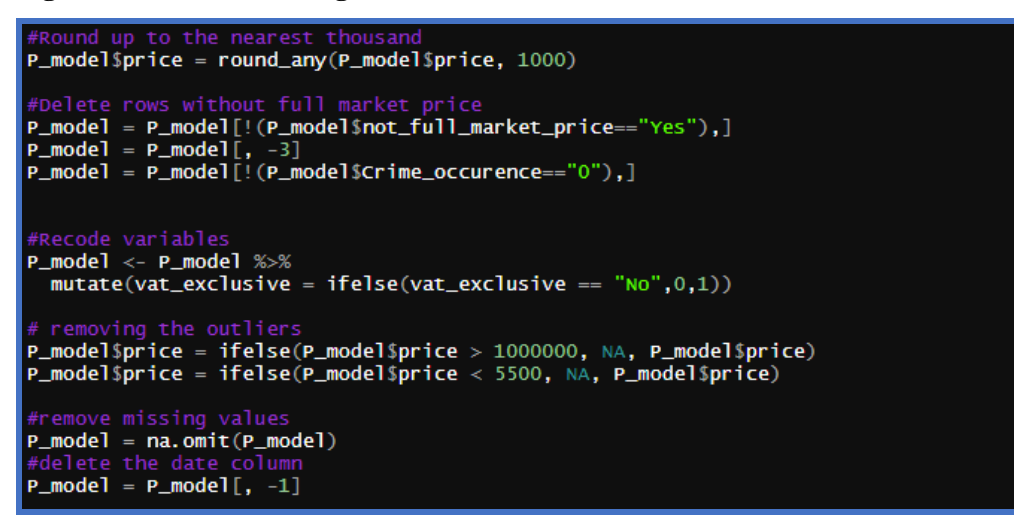

**Figure 18: Removal of Outliers** 

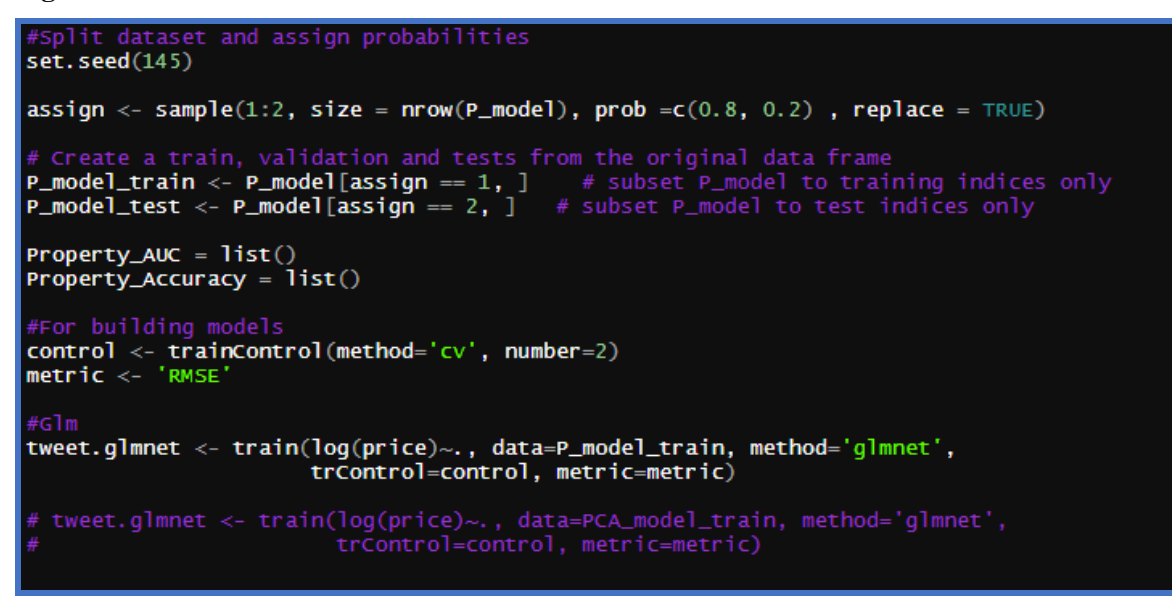

#### Figure 19: Dataset split and cross validation

```
rf <- train(log(price)~, data=P_model_train, method='ranger',</pre>
               trControl=control, metric=metric)
rf
rf_pred = predict(rf,newdata = P_model_test[-1])
Metrics = function(residuals){
  mean(abs(residuals))
}
residuals = log(P_model_test$price) - rf_pred
meanTestset = mean(log(P_model_test$price))
tss = sum((log(P_model_test$price) - meanTestset)^2 )
rss = sum(residuals^2)
rsq = 1 - (rss/tss)
RMSE = sqrt(mean(residuals^2))
#Normalized RMSE
RMSE/(max(log(P_model_test$price))-min(log(P_model_test$price)))
MAE = Metrics(residuals)
cat('The root mean square error of the test data is ',RMSE,'\n')
cat('The R-square of the test data is ', rsq , '\n')
cat('The mean absolute error of the test data is ', MAE , '\n')
```

Figure 20: Implementation of machine learning regression algorithm

# 5 Output

The random forest had the best performance for both the classification model and the regression model this is illustrated in Figure 21 and Figure 22 below.

```
call:
 randomForest(formula = price_range ~ ., data = PCA_model_train)
Type of random forest: classification
                        Number of trees: 500
No. of variables tried at each split: 1
         OOB estimate of error rate: 49.21%
Confusion matrix:
           2
                 3 class.error
      1
  7909 3467 1571
                      0.3891249
1
  5794 4948 3531
                      0.6533315
2
  1807 2814 6735
                      0.4069215
3
```

Figure 21: Random forest classification result

| Random                                                                                                    | Forest             |           |           |            |  |  |  |  |
|----------------------------------------------------------------------------------------------------|--------------------|-----------|-----------|------------|--|--|--|--|
| 38123 s<br>6 p                                                                                                    | amples<br>redictor |           |           |            |  |  |  |  |
| No pre-processing<br>Resampling: Cross-validated (2 fold)<br>Summary of sample sizes: 19061, 19062<br>Resampling results across tuning parameters:                                                                                    |                    |           |           |            |  |  |  |  |
| mtry                                                                                                    | splitrule          | RMSE      | Rsquared  | MAE        |  |  |  |  |
| 2                                                                                                    | variance           | 0.5206288 | 0.5784383 | 0.3727129  |  |  |  |  |
| 2                                                                                                    | extratrees         | 0.5230880 | 0.5743530 | 0.3793677  |  |  |  |  |
| 4                                                                                                    | variance           | 0.5214341 | 0.5779918 | 0. 3715015 |  |  |  |  |
| 4                                                                                                    | extratrees         | 0.5202206 | 0.5793570 | 0.3723718  |  |  |  |  |
| 6                                                                                                    | variance           | 0.5246563 | 0.5733043 | 0. 3736224 |  |  |  |  |
| 6                                                                                                    | extratrees         | 0.5212158 | 0.5782290 | 0. 3720446 |  |  |  |  |
| Tuning parameter 'min.node.size' was held constant at a value of 5 RMSE was used to select the optimal model using the smallest value. The final values used for the model were more $4$ soliterable extratrees and min node size = 5 |                    |           |           |            |  |  |  |  |

Figure 22: Random forest regression result

# **6** Visualization

This visualization shows the proximity of accuracy to the exact location in terms of coordinates in Figure 23

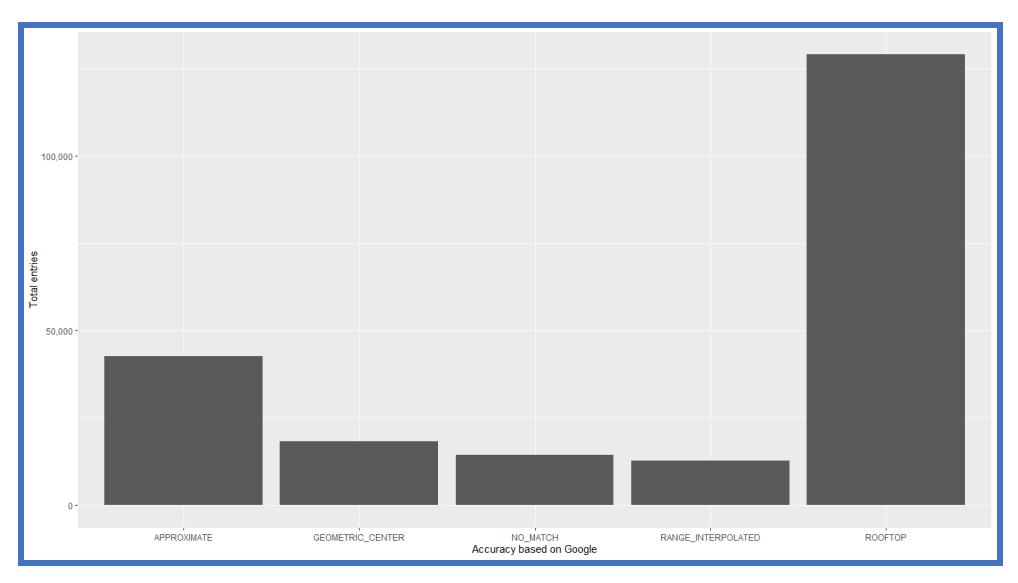

Figure 23: Accuracy of Location Geocoding

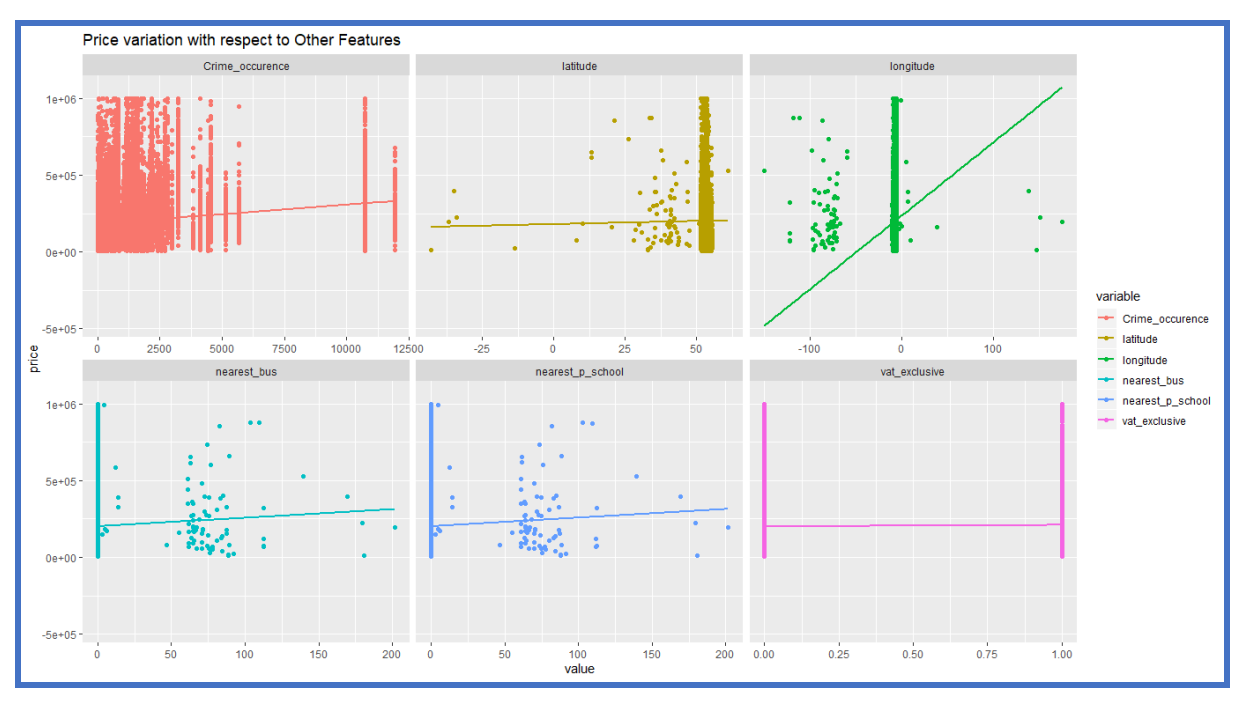

Figure 24: Price variation with respect to other independent variables

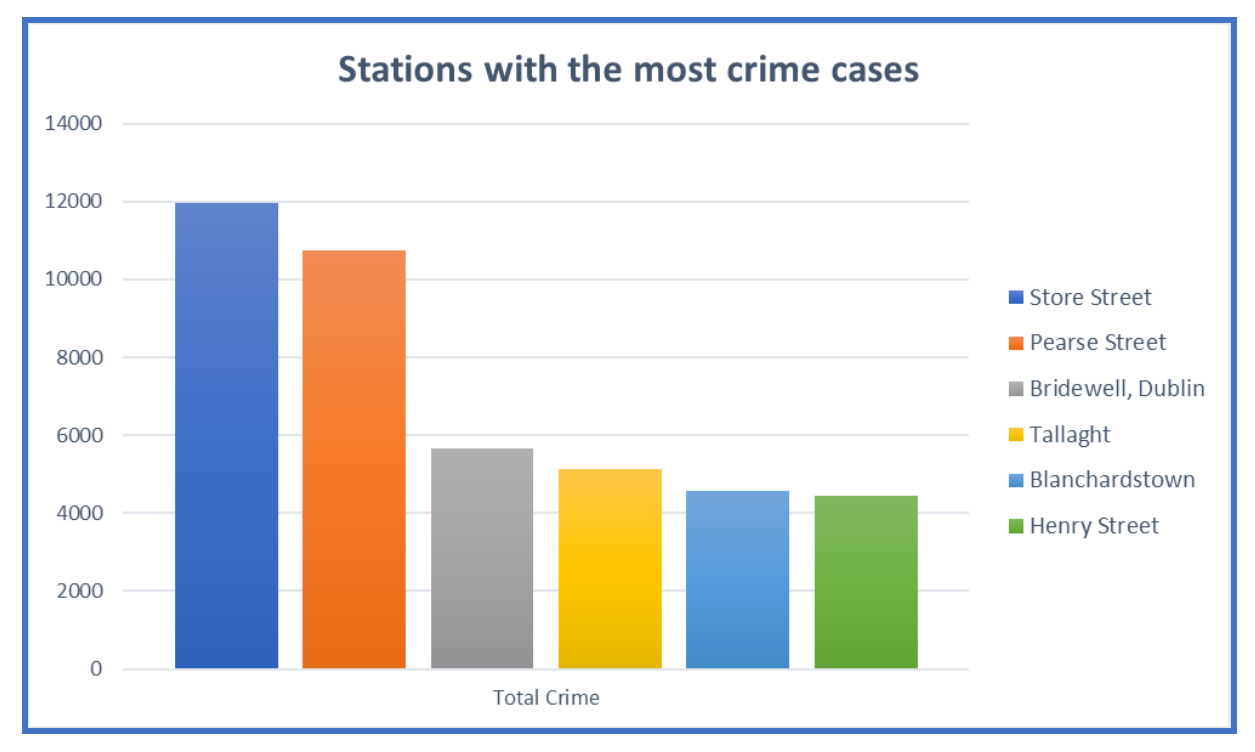

Figure 25: Stations with the most crime occurrence

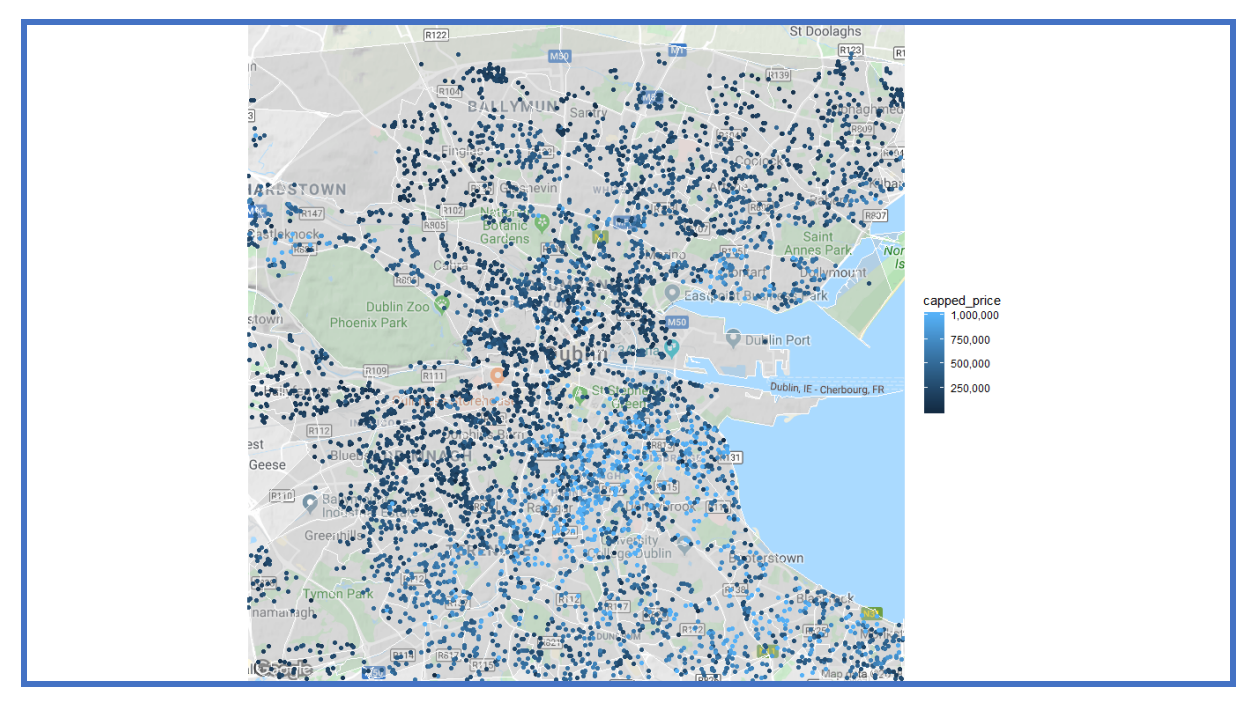

Figure 26: House Prices Geographical distribution

# References

Download R and RStudio | UT.7.01x | edX [WWW Document], n.d. URL <u>https://courses.edx.org/courses/UTAustinX/UT.7.01x/3T2014/56c5437b88fa43cf828bff5371</u> <u>c6a924/</u> (accessed 12.12.19).